# 내부 유동 해석 기본 예제 - 일반유동해석

실무 따라하기

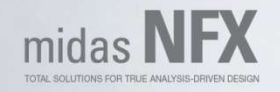

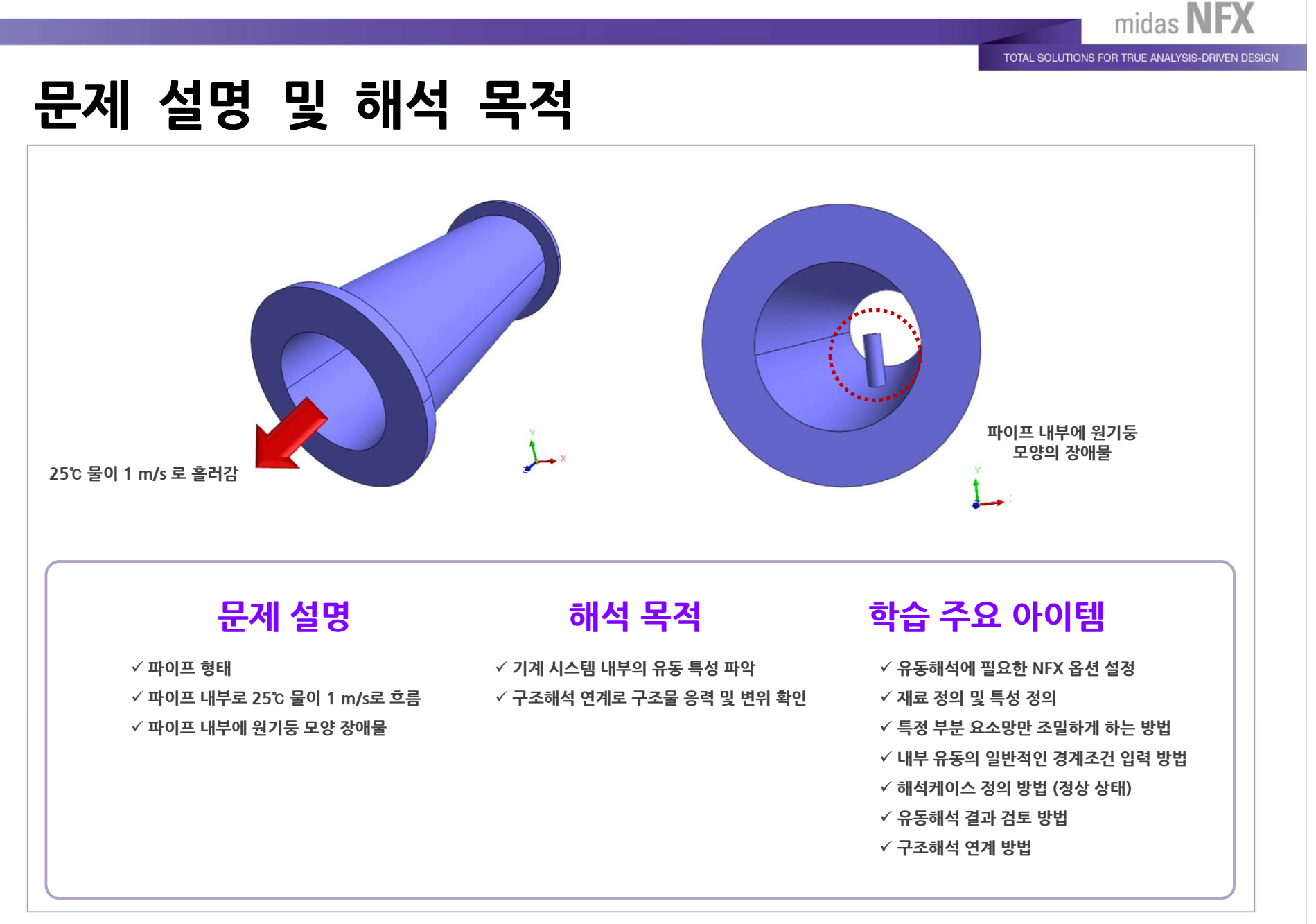

MIDAS

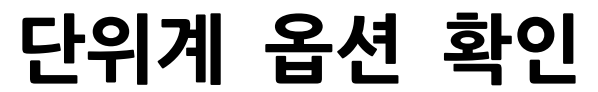

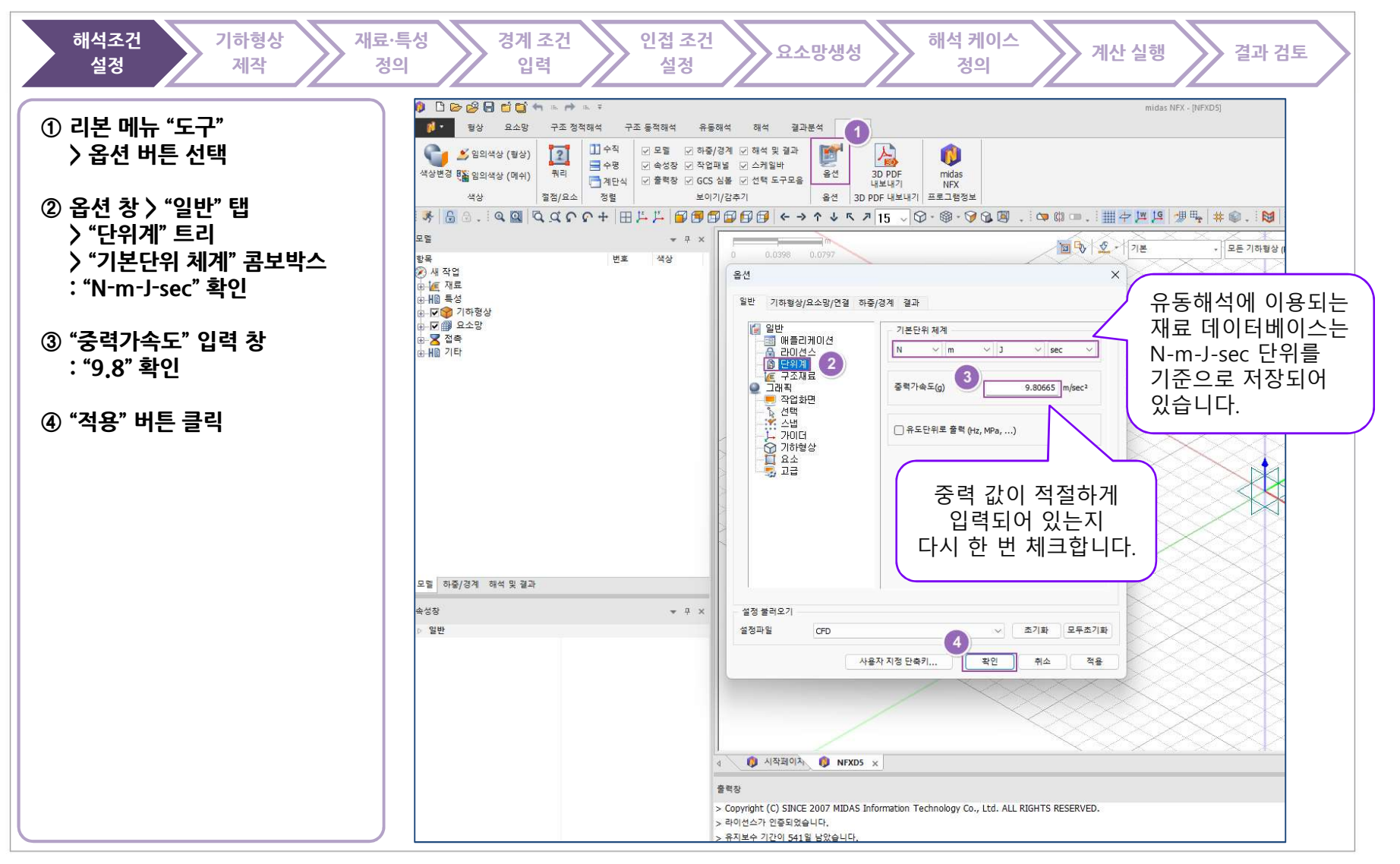

TOTAL SOLUTIONS FOR TRUE ANALYSIS-DRIVEN DESIGN

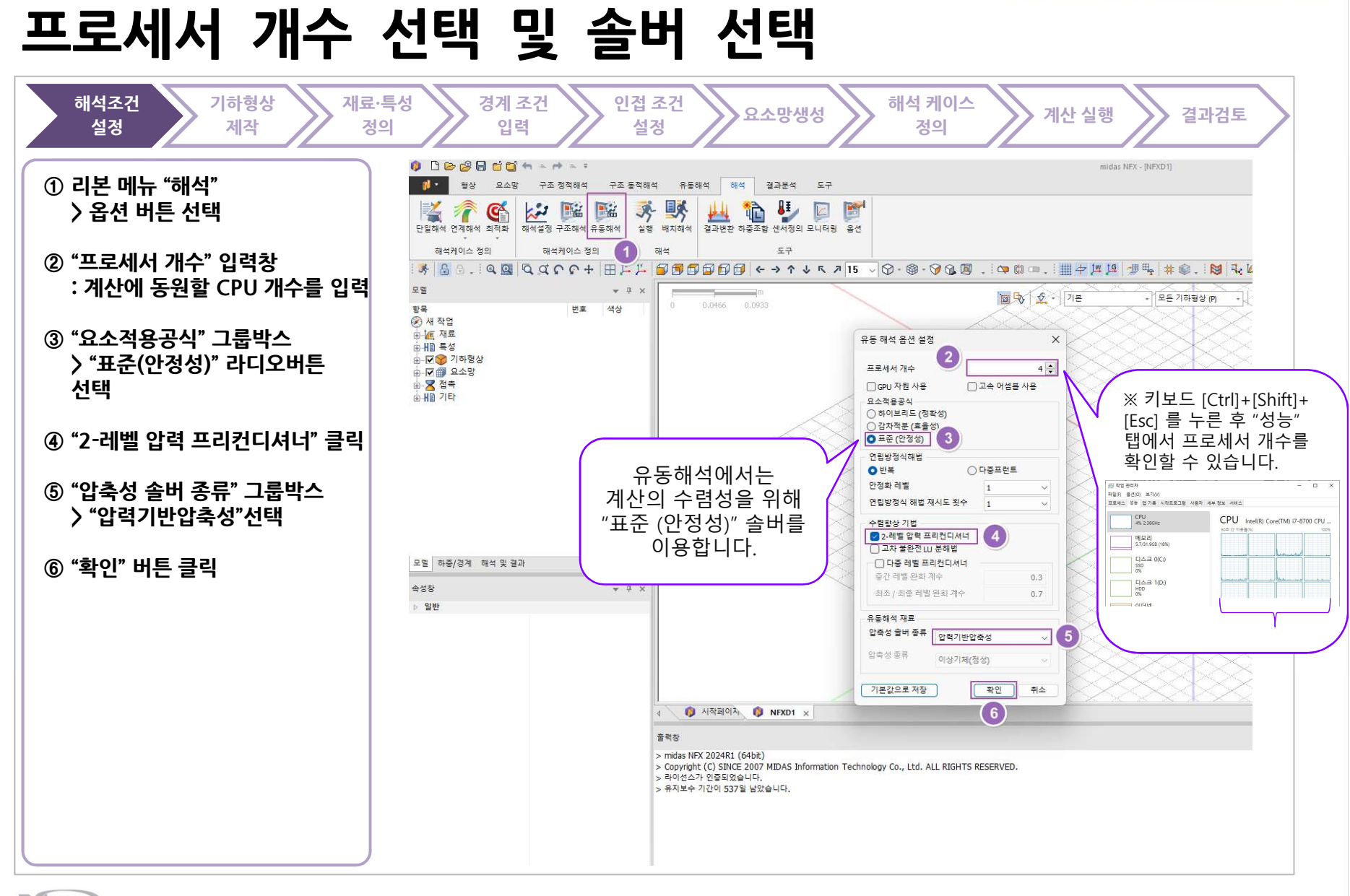

TOTAL SOLUTIONS FOR TRUE ANALYSIS-DRIVEN DESIGN

#### 새로 만들기

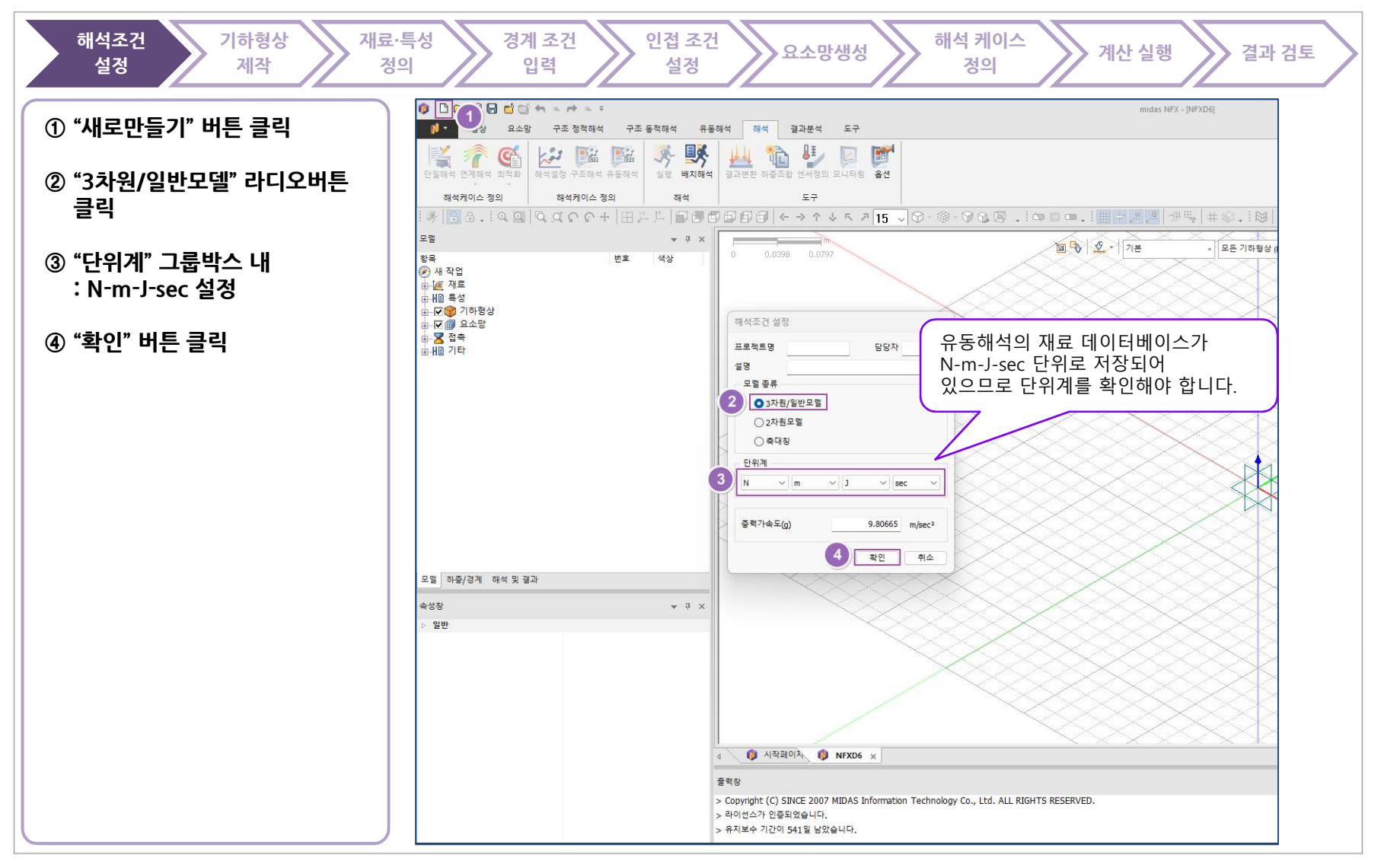

TOTAL SOLUTIONS FOR TRUE ANALYSIS-DRIVEN DESIGN

#### 기하형상 불러오기

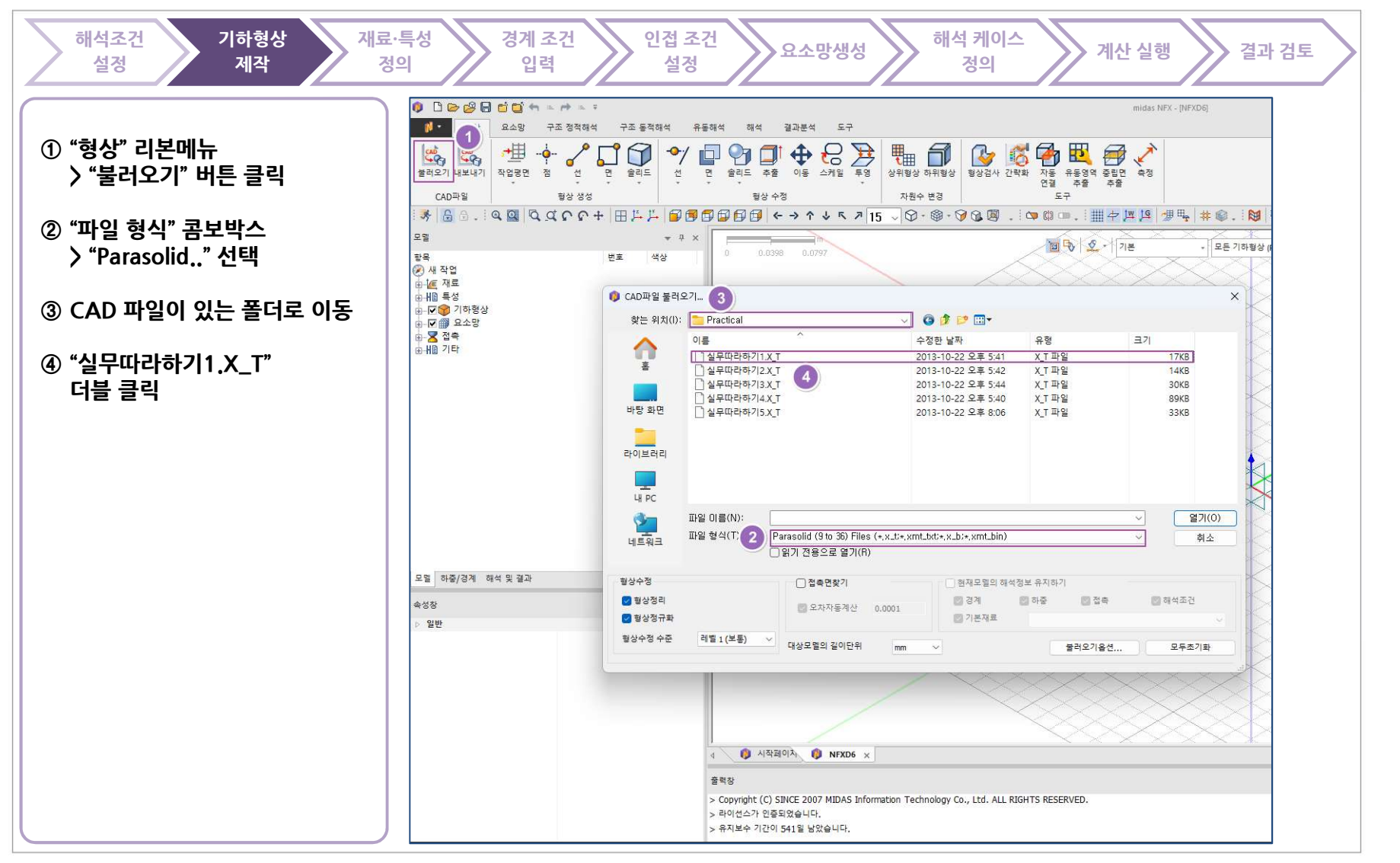

www.midasNFX.co.kr

TOTAL SOLUTIONS FOR TRUE ANALYSIS-DRIVEN DESIGN

## 기하형상 불러오기

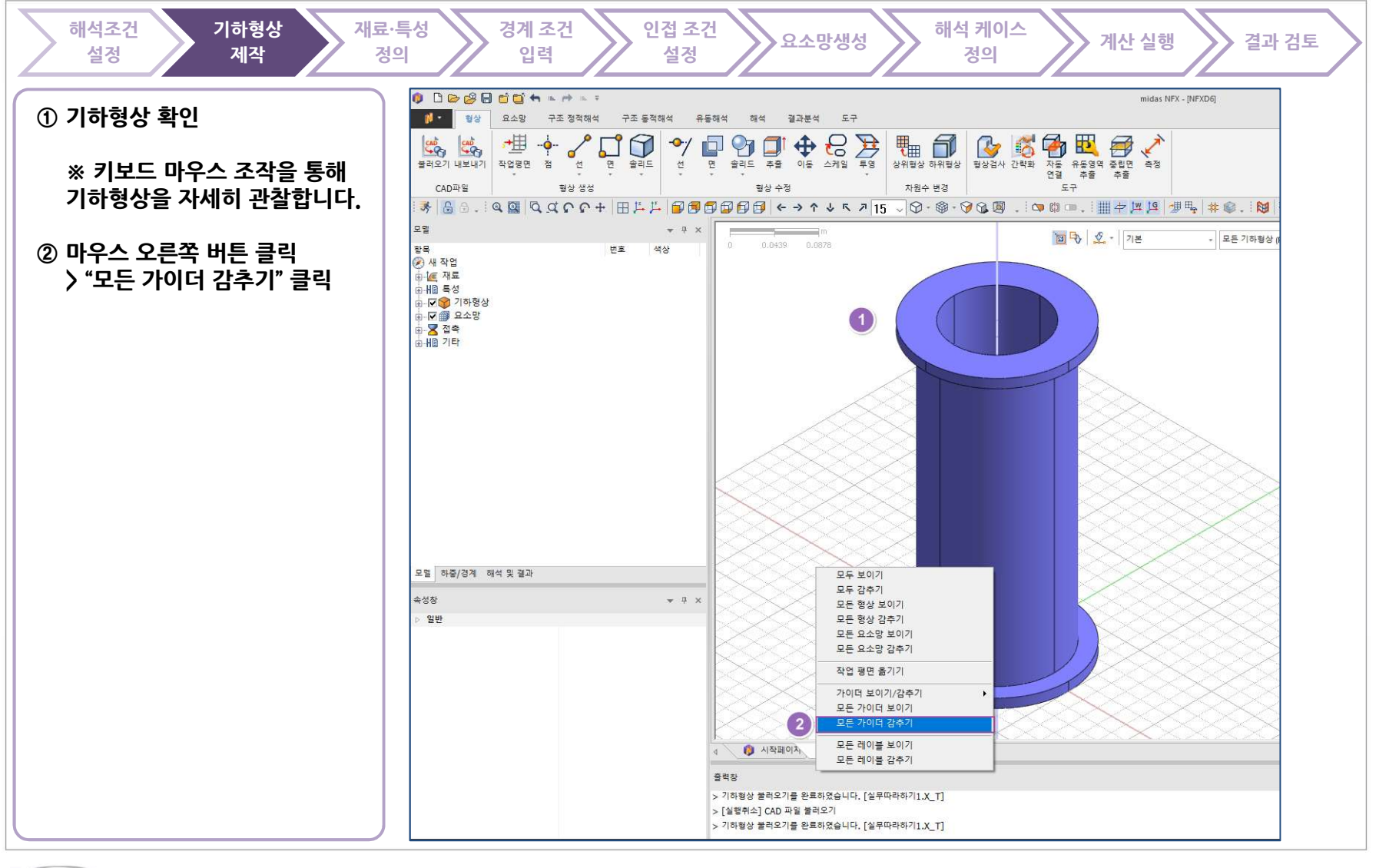

## 구조 형상으로부터 유체 체적 만들기

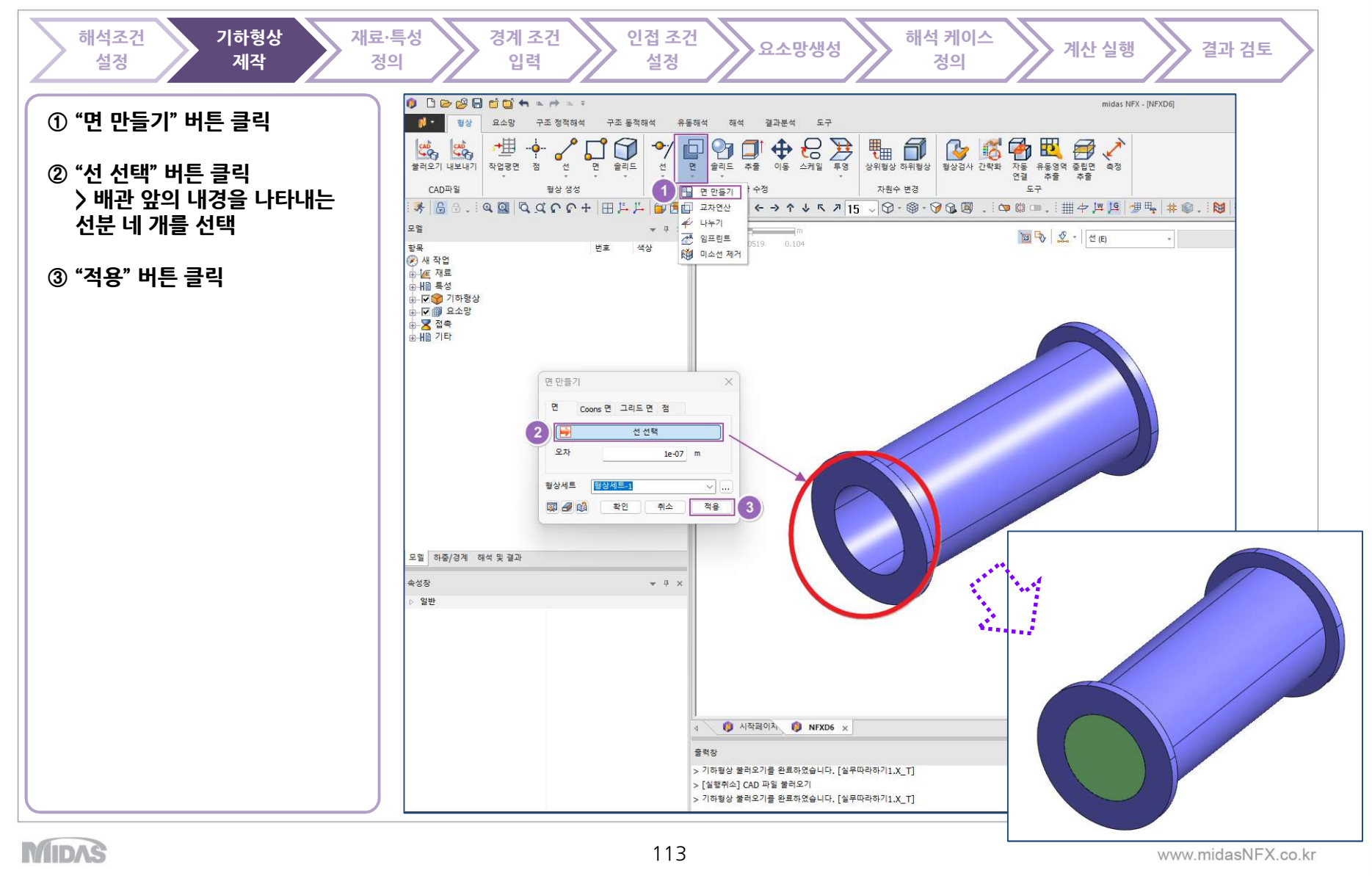

midas NFX

## 구조 형상으로부터 유체 체적 만들기

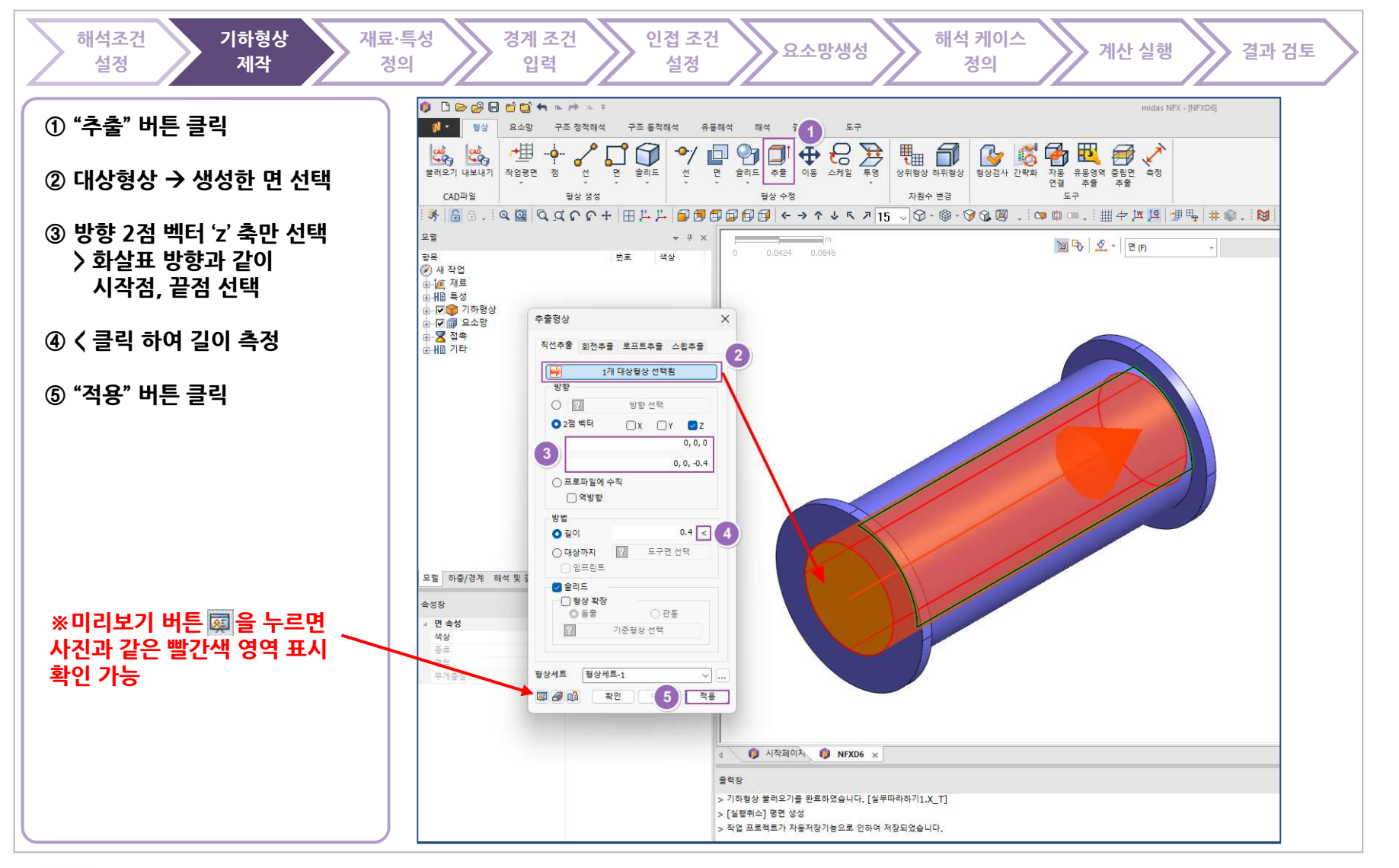

MIDAS

www.midasNFX.co.kr

midas NFX

## 구조 형상으로부터 유체 체적 만들기

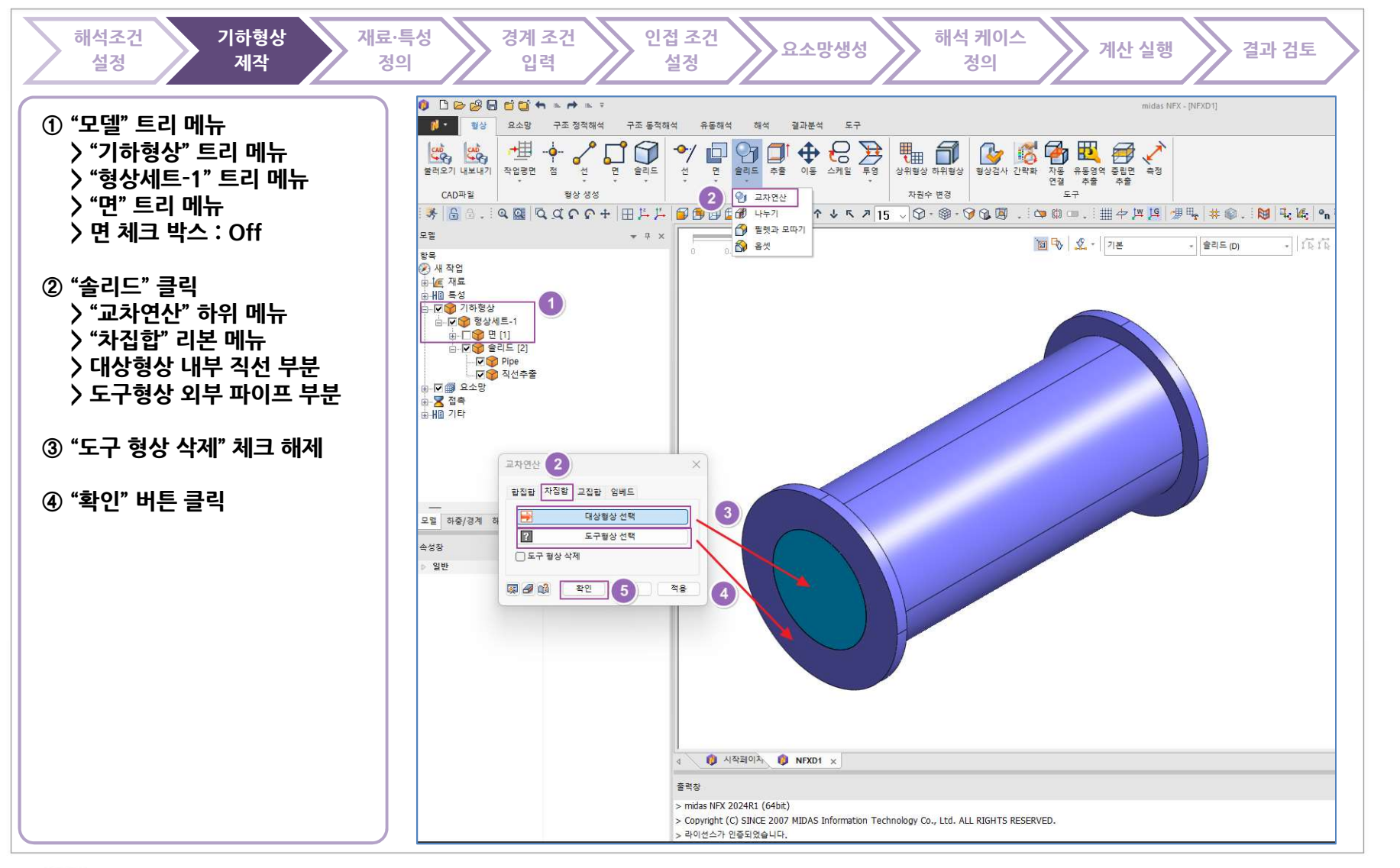

MIDAS

www.midasNFX.co.kr

midas NFX

### 유체/고체 재료 정의하기

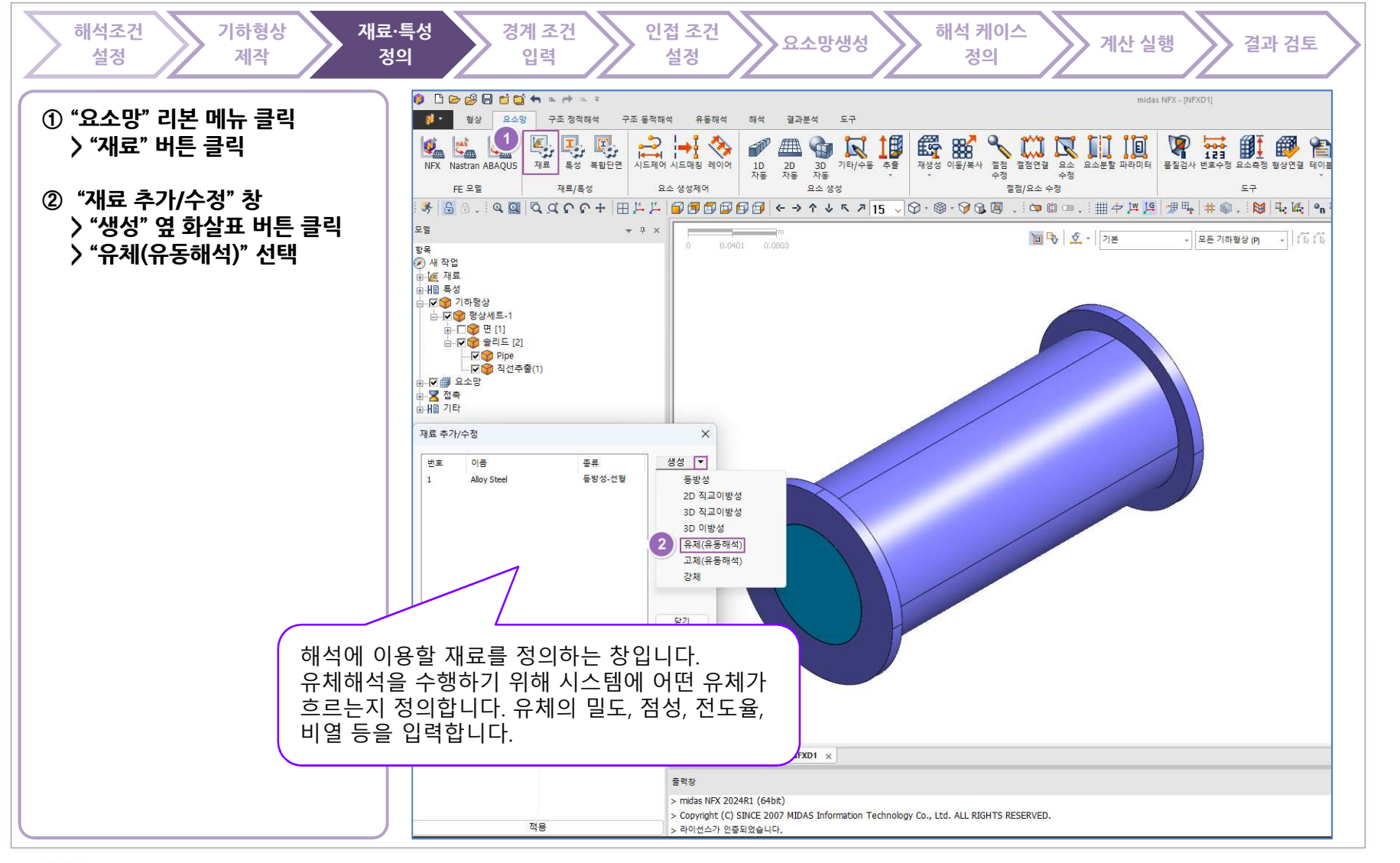

MIDAS

## 유체 재료 정의하기

| 해석조건 기하형상 재료·특성<br>설정 제작 정의               | 경계 조건<br>입력 인접 조건<br>설정 요소망생성 해석 케이스<br>정의 계산 실행 결과 검토                        |
|-------------------------------------------|-------------------------------------------------------------------------------|
| ① 재료 데이터베이스<br>> "FRESH_WATER_25'C"<br>선택 | 재료 ×   번호 図 이름 유동해석 유체-1 색상 ✓   세 ✓ 유체(유통해석) ✓                                |
|                                           |                                                                               |
| ② "확인" 버튼 클릭                              | FRESH_WATER<br>SEA_WATER<br>ATR 0°C 이번 회담 도 1 kg/m <sup>3</sup> 없음 ~          |
|                                           | AIR_25'C<br>AIR_50'C 1 kg/(m/sec) 없음                                          |
|                                           | AIR<br>OXTGEN_25<br>HELIUM_25' 재료데이터베이스를 실세정의                                 |
|                                           | NTROGEN_2 선택하면 본 해석에 1 kg/mol 없음 v                                            |
|                                           | CARBON_DIG 필요한 밀도와 점성이 №m 않음                                                  |
|                                           | ARGON_251<br>HYDROGEN 자동으로 입력 됩니다. ◎ sec2/m <sup>2</sup> 없음 · · ·             |
|                                           | CHLORINE_25<br>FLUORINE_25 C 学生な                                              |
|                                           | AMMONIA_LIQUID<br>AMMONIA_VAPOR_25`C Tx 0 m/sec <sup>2</sup> 없음 ~             |
|                                           | SULFUR DIOXIDE_25 C<br>METHANE_25'C Ty 0 m/sec <sup>2</sup> 없음                |
|                                           | ACEITLENE_25 C Tz 0 m/sec <sup>2</sup> 없음 ··································· |
|                                           | PROPARE_25 C<br>PROPYLENE_25 C<br>ETHIO INC. 25 C                             |
|                                           | EINTEINE_25 C<br>GLYCERIN 비열 1 J/(kg·[T]) 없음 ····                             |
|                                           | GASOIL_LQUID<br>GASOIL_VAPOR_25°C 전도물 1 W/(m·[T]) 없음 · ·                      |
|                                           | ETHYL_ALCOHOL_LIQUID 부유도 0 없음 ~                                               |
|                                           | ETHT_ALCOHOL_LIQUID 열원 0 W/m3 없음 ~                                            |
|                                           | ETHYLENE_GLYCOL 불길 이송 불길 이송                                                   |
|                                           | BENZENE_VAPOR_25°C 확산계수 1 m²/sec 없음 ~                                         |
|                                           | TOLIENE_LIQUID 소스 0 1/sec 없음 V                                                |
|                                           | NTTROUS_OXIDE_0`C<br>STLADE_2S'C 복사                                           |
|                                           | TETRAFLUOROMETHANE_25°C 출수계수 0 1/m 없음 V                                       |
|                                           | NITROGEN_TRIFLUORIDE_25'C 산란계수 0 1/m 없음 V                                     |
|                                           | 산란 위상함수 동방성 >                                                                 |
|                                           | 물혈률 0                                                                         |
|                                           | 불러오기 편집   2 확인   취소 적용                                                        |

TOTAL SOLUTIONS FOR TRUE ANALYSIS-DRIVEN DESIGN

### 특성 정의하기

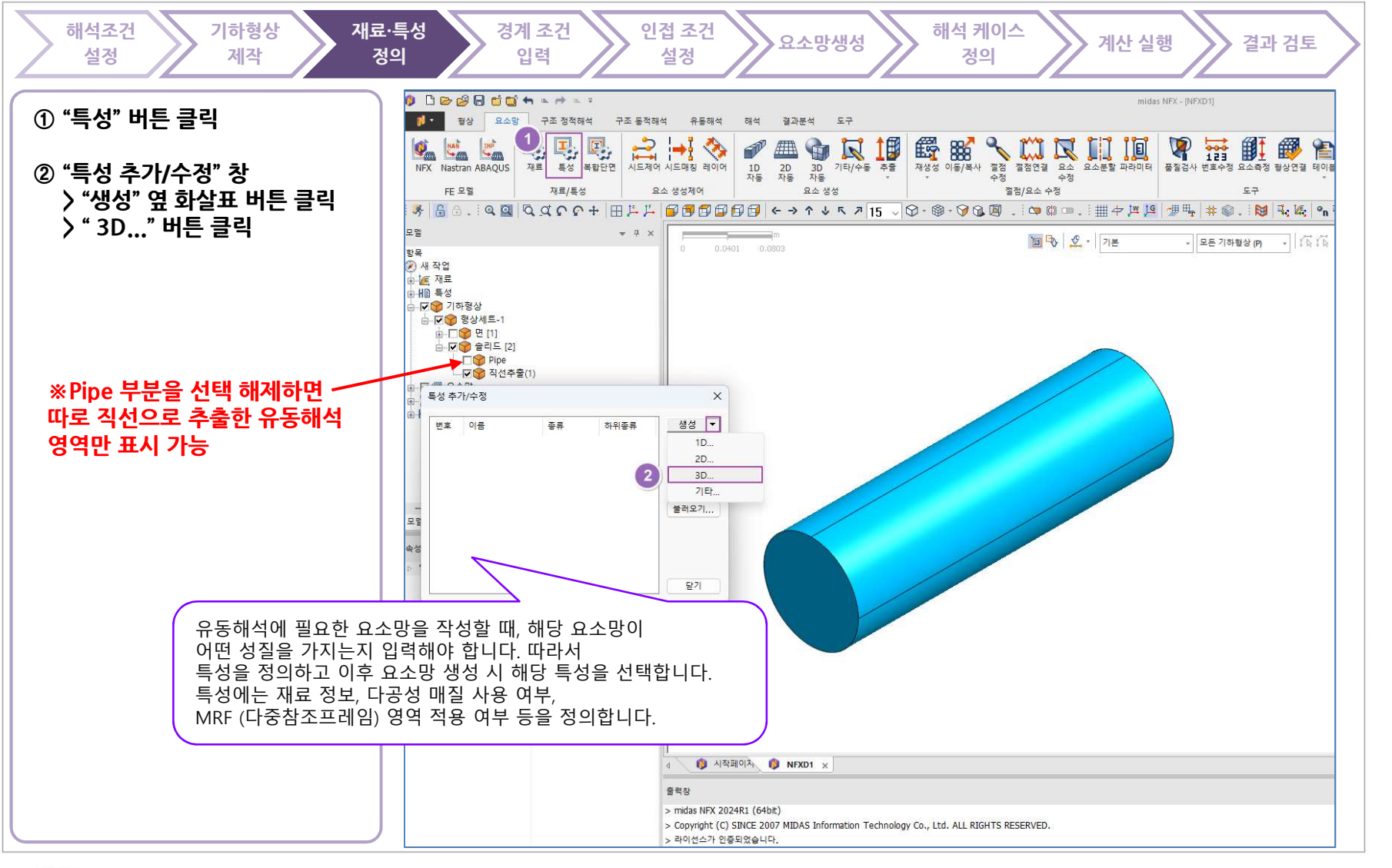

TOTAL SOLUTIONS FOR TRUE ANALYSIS-DRIVEN DESIGN 유체 특성 정의하기 해석조건 기하형상 재료·특성 인접 조건 해석 케이스 경계 조건 요소망생성 계산 실행 결과 검토 설정 제작 정의 입력 설정 정의 ① "3D 유동해석" 탭 선택 X 3차원 특성 생성/변경 ② 재료 선택 창 : "2: FRESH\_WATER\_25'C" 솔리드 복합재료 🚬 3D 유동해석 3D 혼합물 유동해석 🔹 🕨 선택 3 유동영역 번호 1 이름 V ③ 이름으로 "유동영역" 입력 재료 2: FRESH\_WATER\_2 ~ E ④ "적용" 버튼 클릭 전체직교좌표계 재료좌표계 V 이동참조 프레임 상세정의 □ 다공성 매질 상세정의 - 인쇄회로기판 상세정의 | 복사매질 0 [T] 고정온도 🗌 층류영역 - 중첩요소망 취. 4 적용 확인

MIDAS

midas **NFX** 

TOTAL SOLUTIONS FOR TRUE ANALYSIS-DRIVEN DESIGN

## 유체 유입 조건 설정 : 입구단

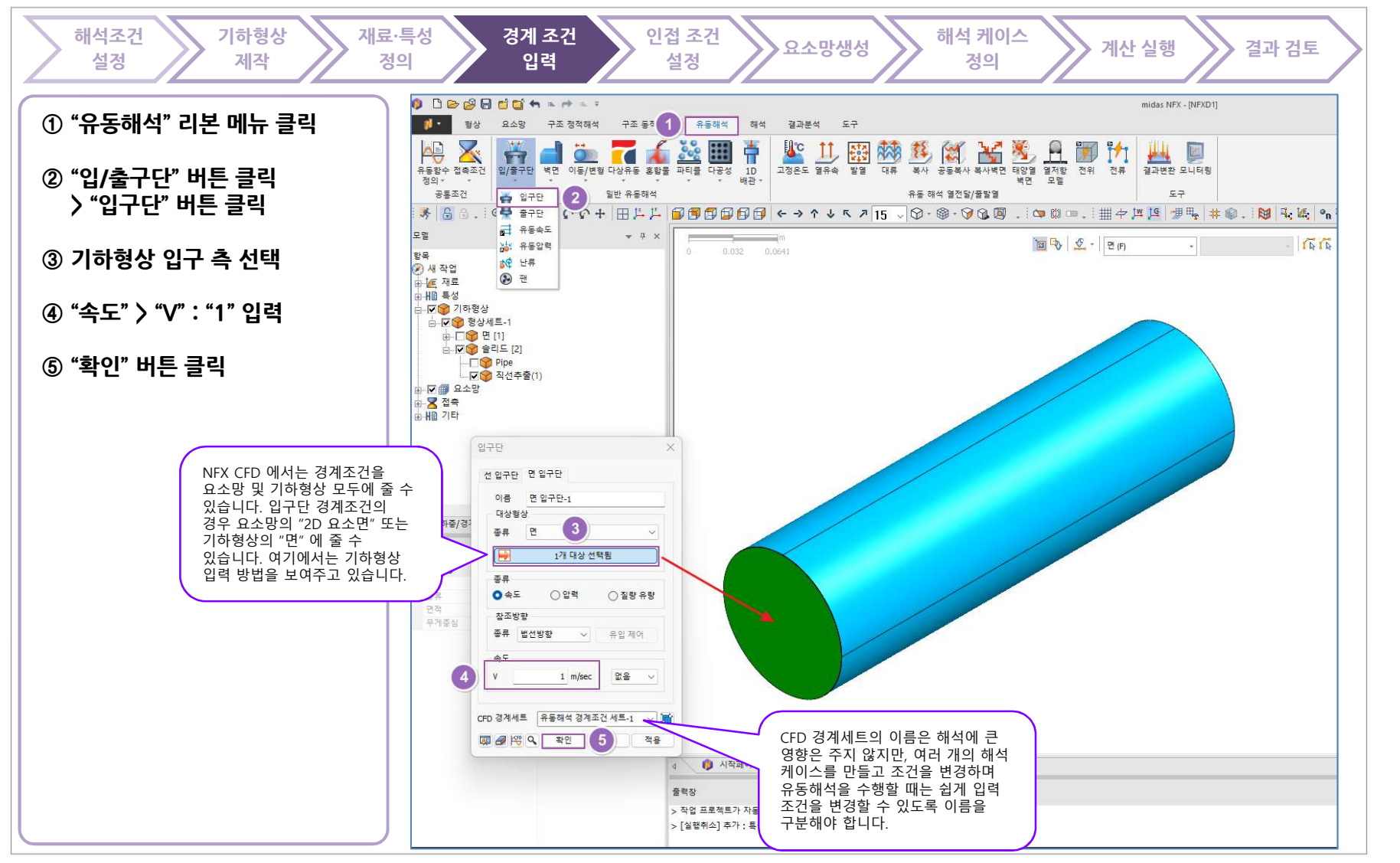

MIDAS

TOTAL SOLUTIONS FOR TRUE ANALYSIS-DRIVEN DESIGN

## 유체 유출 조건 설정 : 출구단

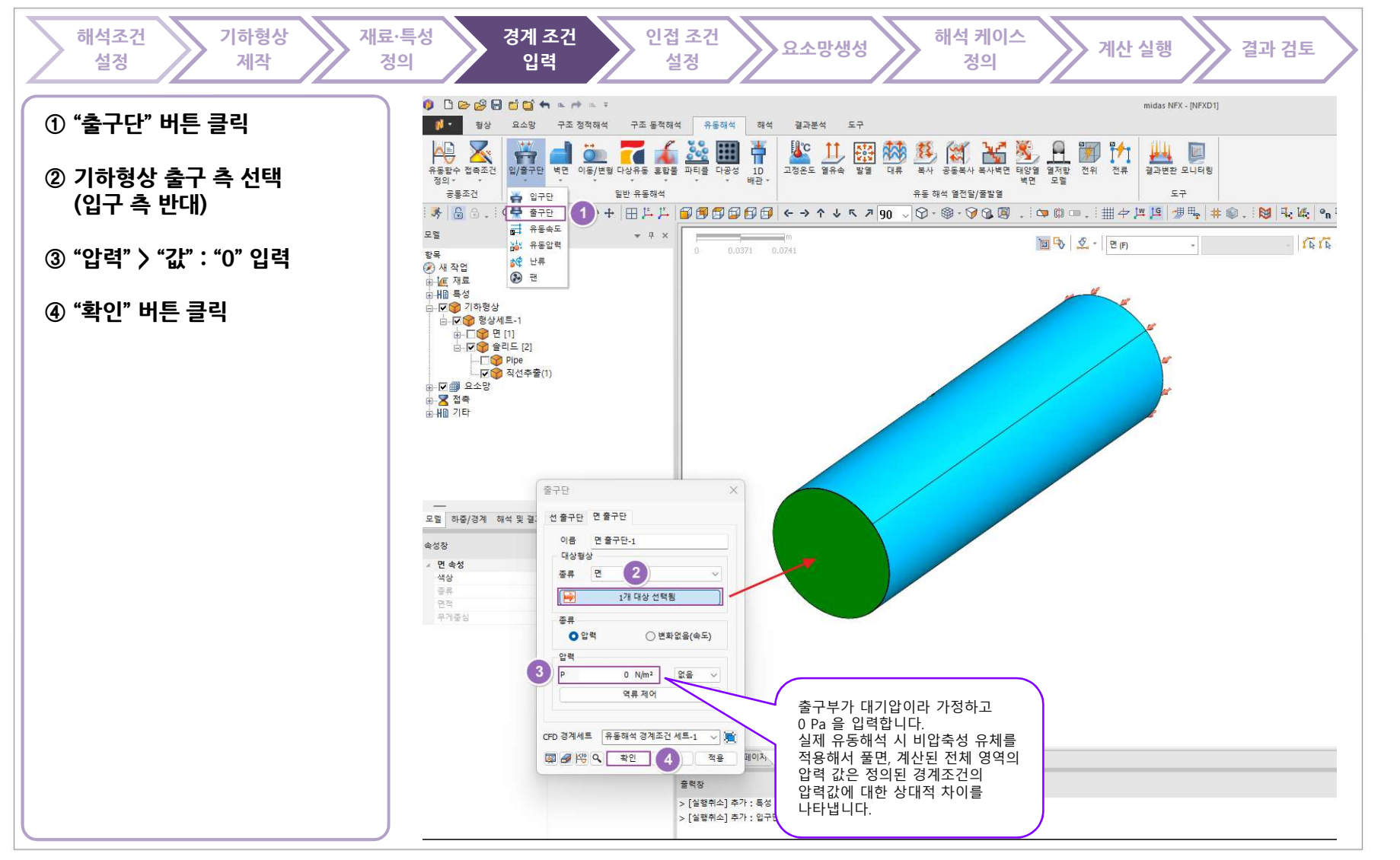

MIDAS

## 실제 구조 기하와 접하는 벽면 조건 설정

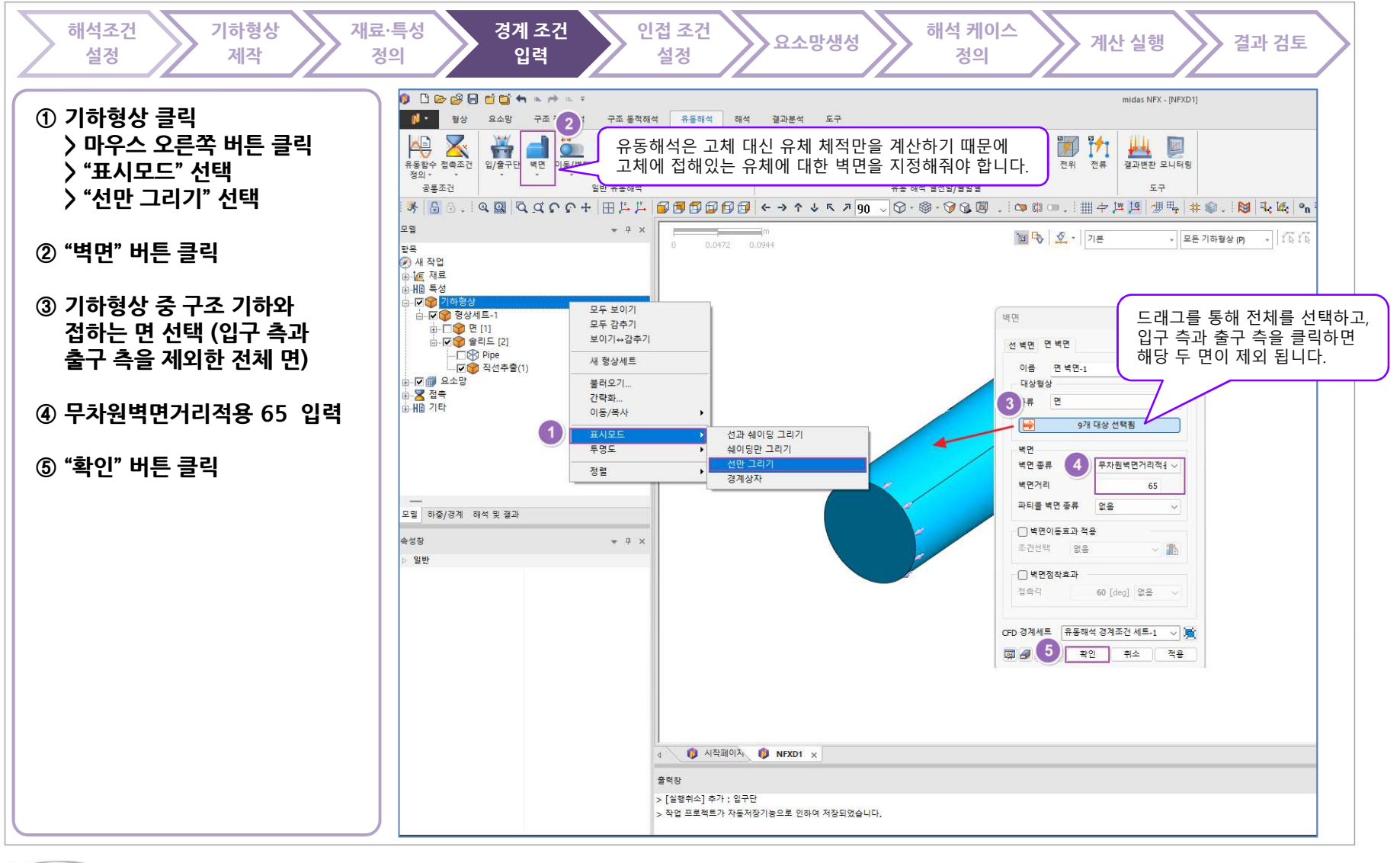

MIDAS

www.midasNFX.co.kr

midas NFX

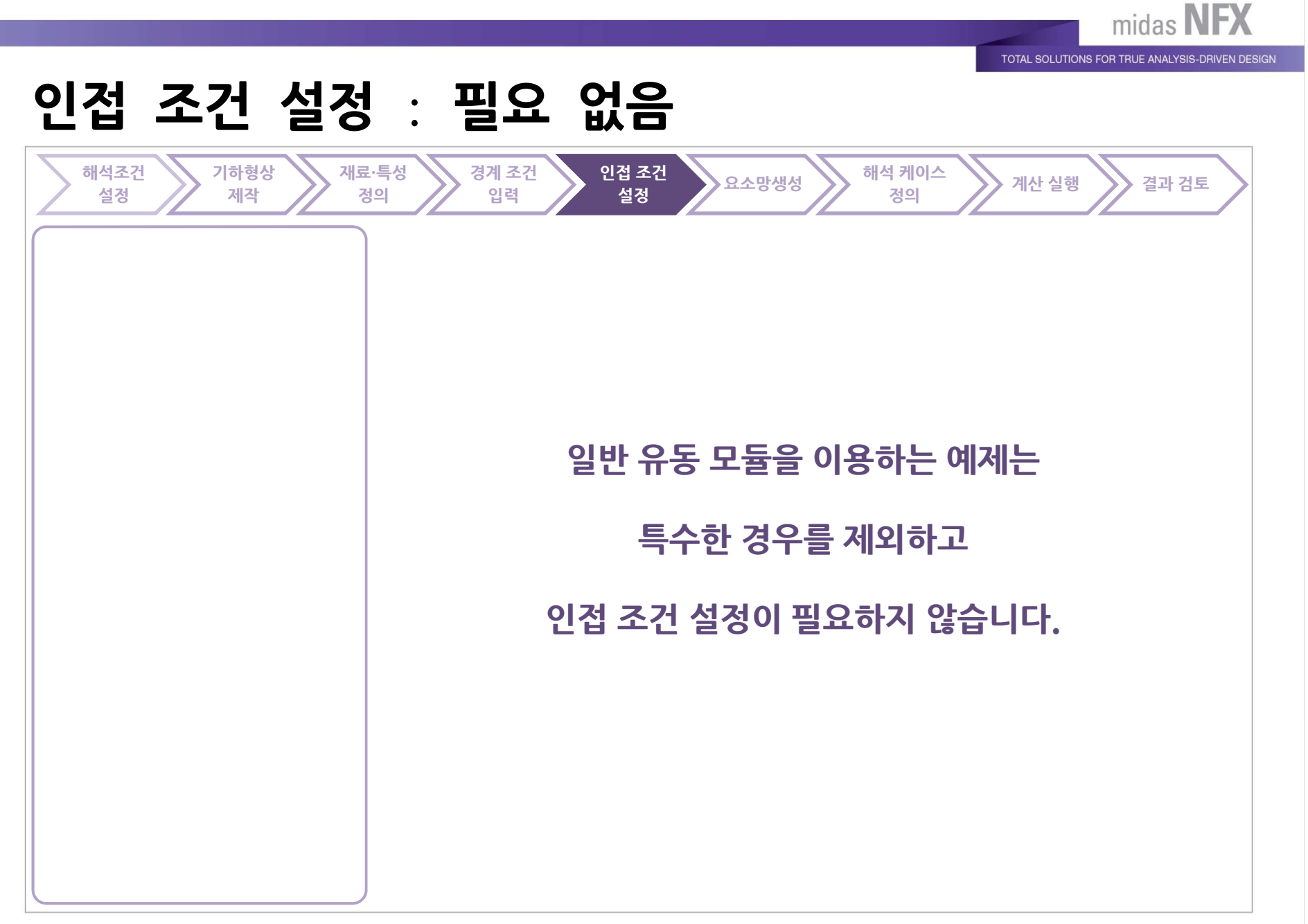

MIDAS

## 요소망 생성 - 작은 형상에 대한 시딩 생성

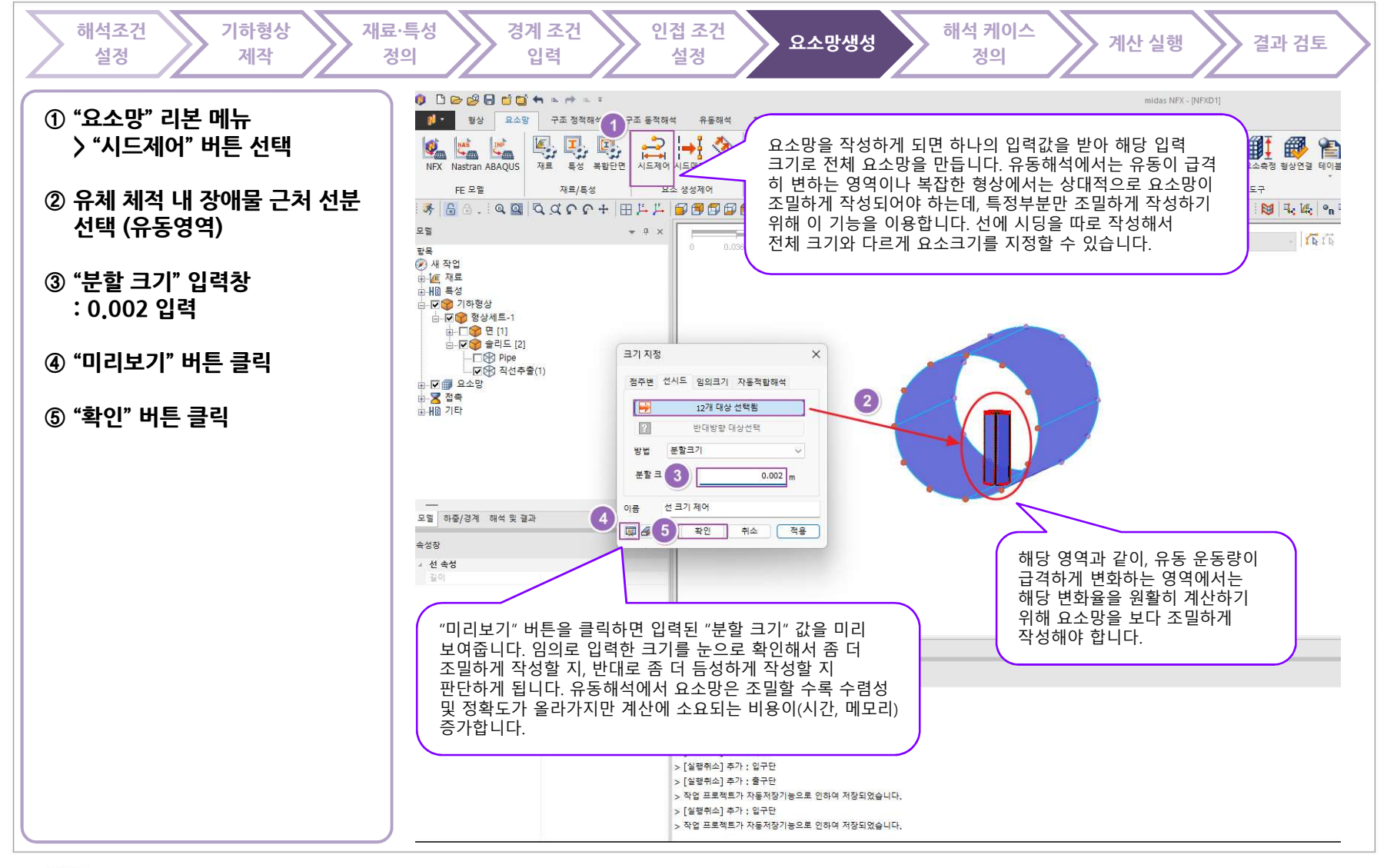

MIDAS

www.midasNFX.co.kr

midas **NFX** 

#### 요소망 생성

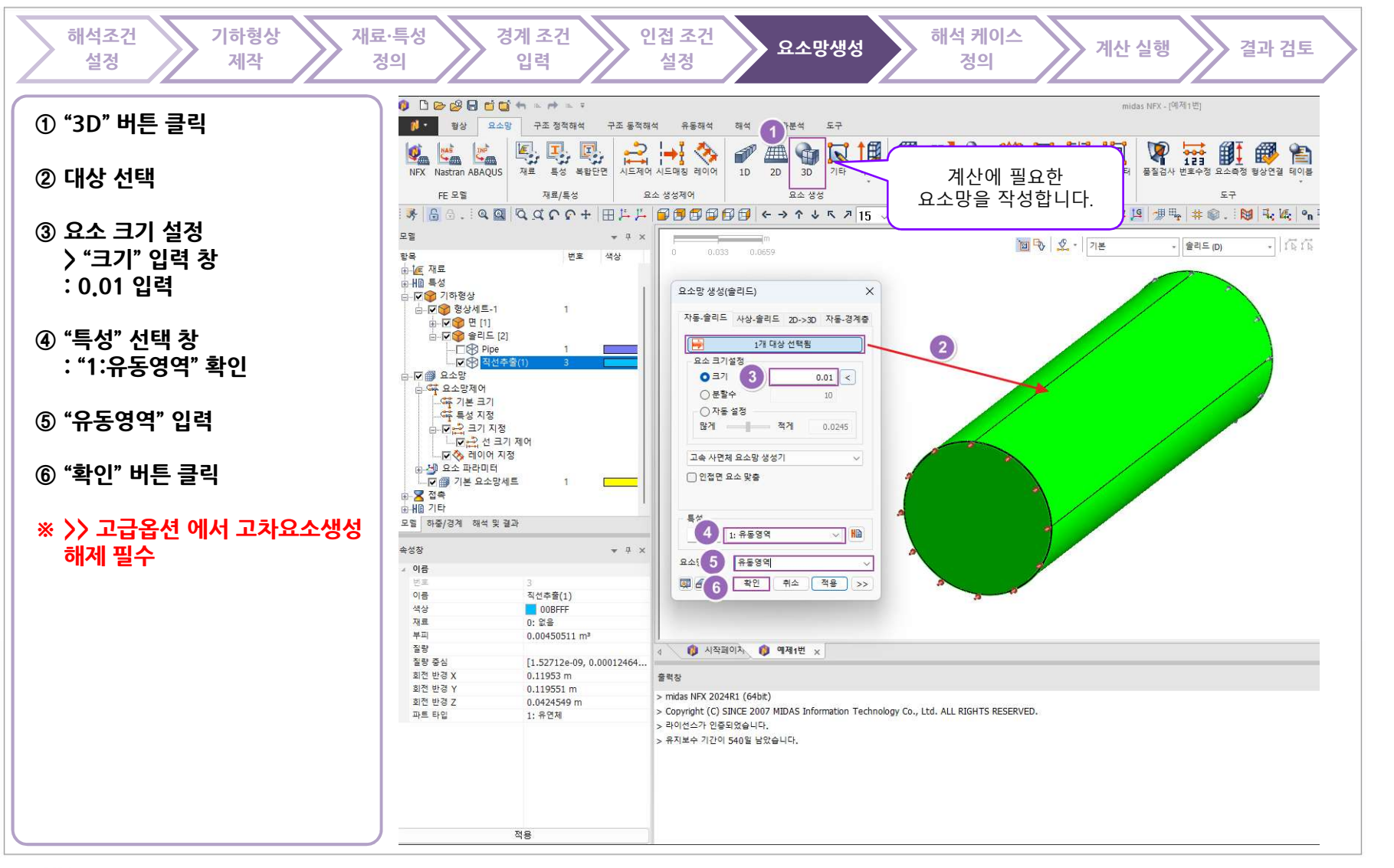

TOTAL SOLUTIONS FOR TRUE ANALYSIS-DRIVEN DESIGN

## 요소망 생성 - 품질 검사

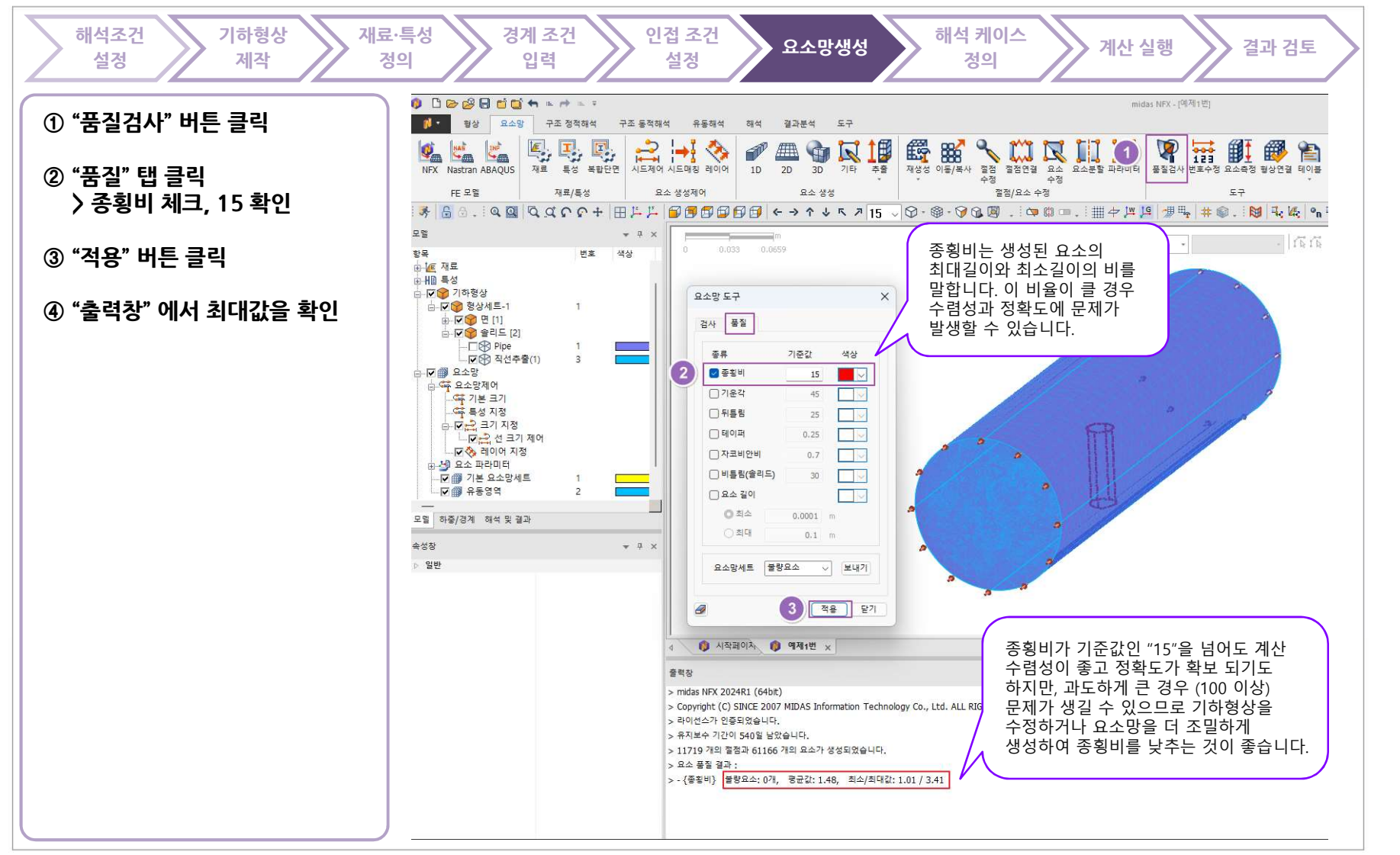

MIDAS

midas **NFX** 

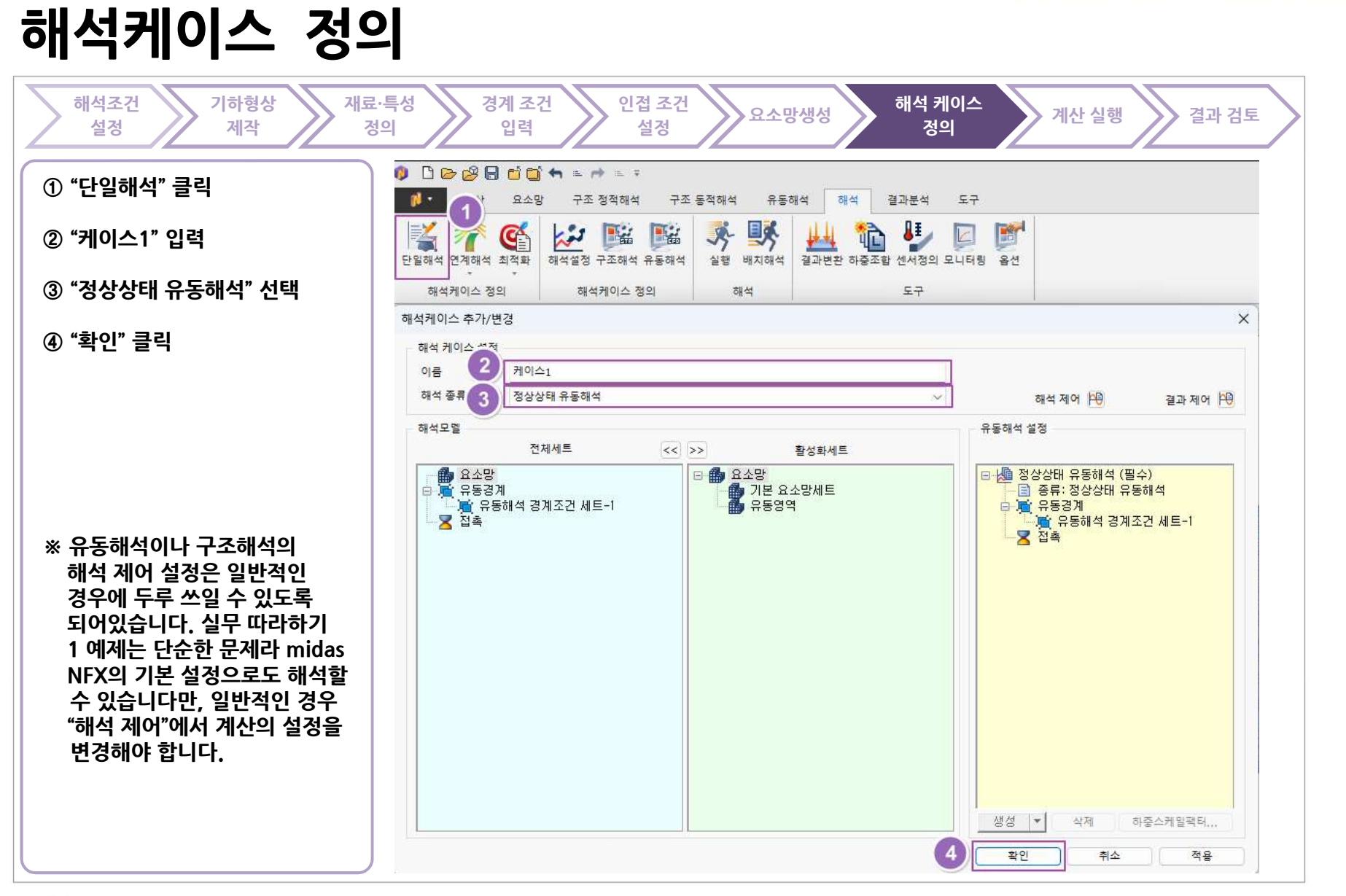

MIDAS

## 계산 실행 - 파일 저장

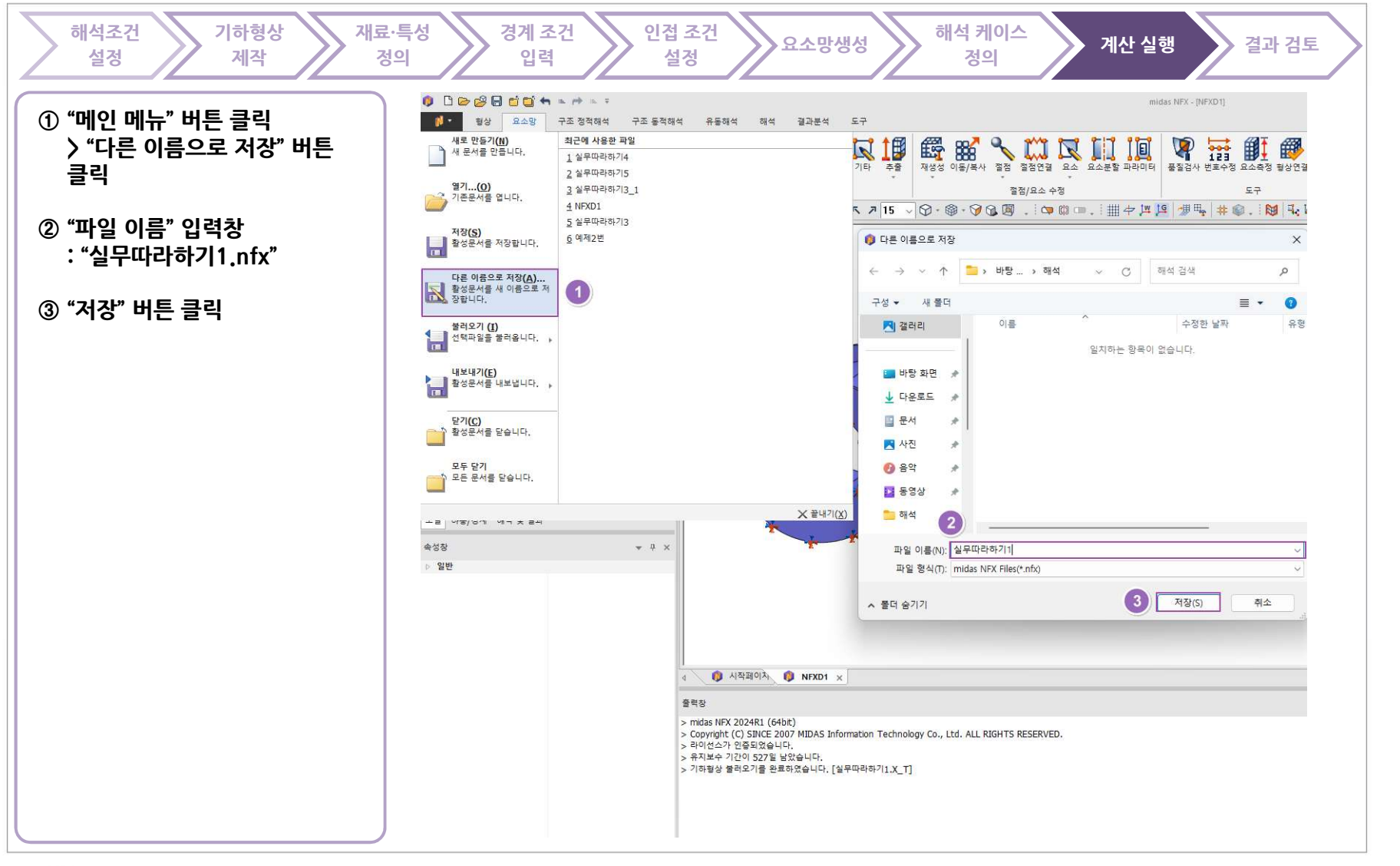

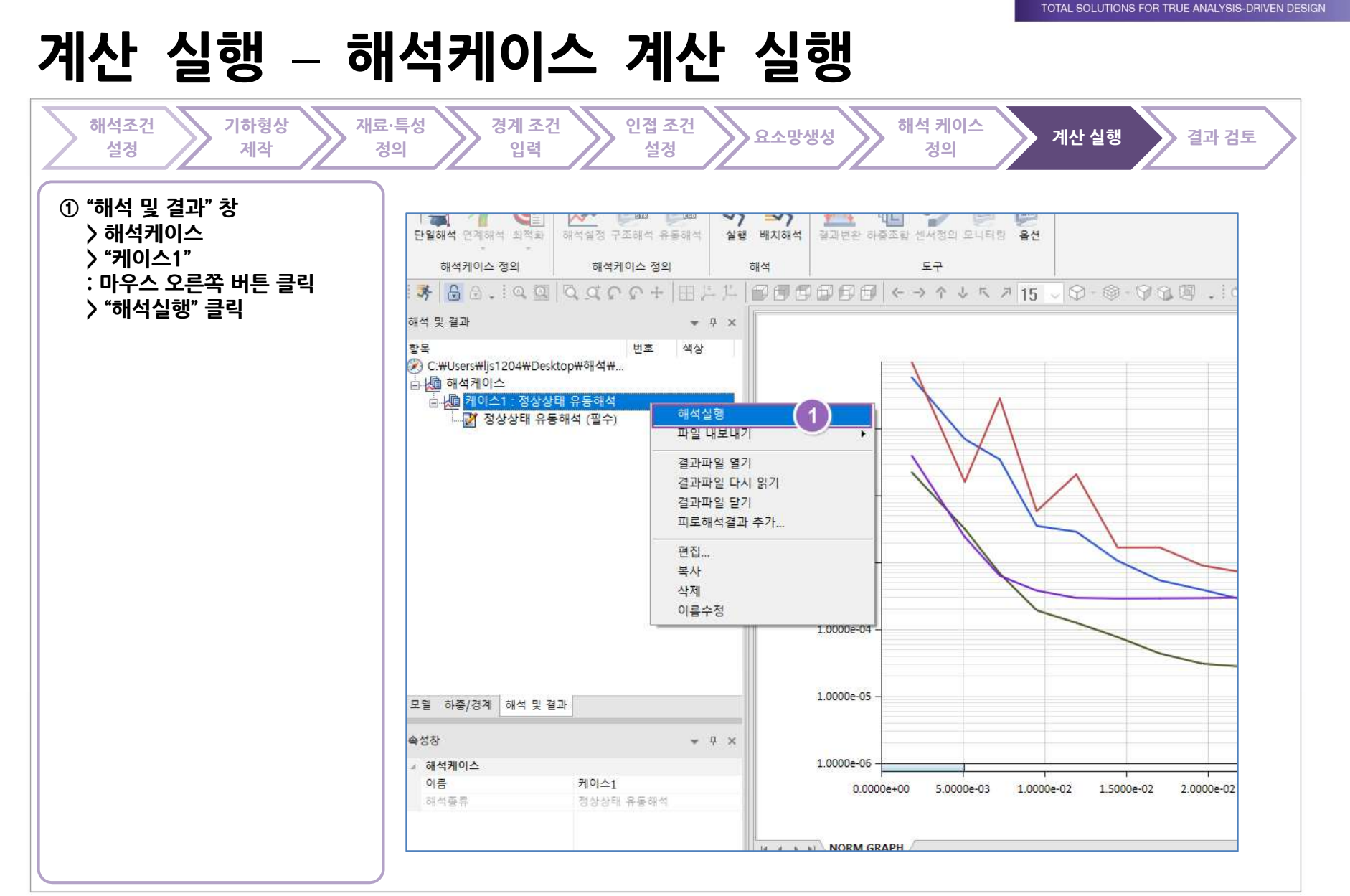

MIDAS

#### 결과 확인

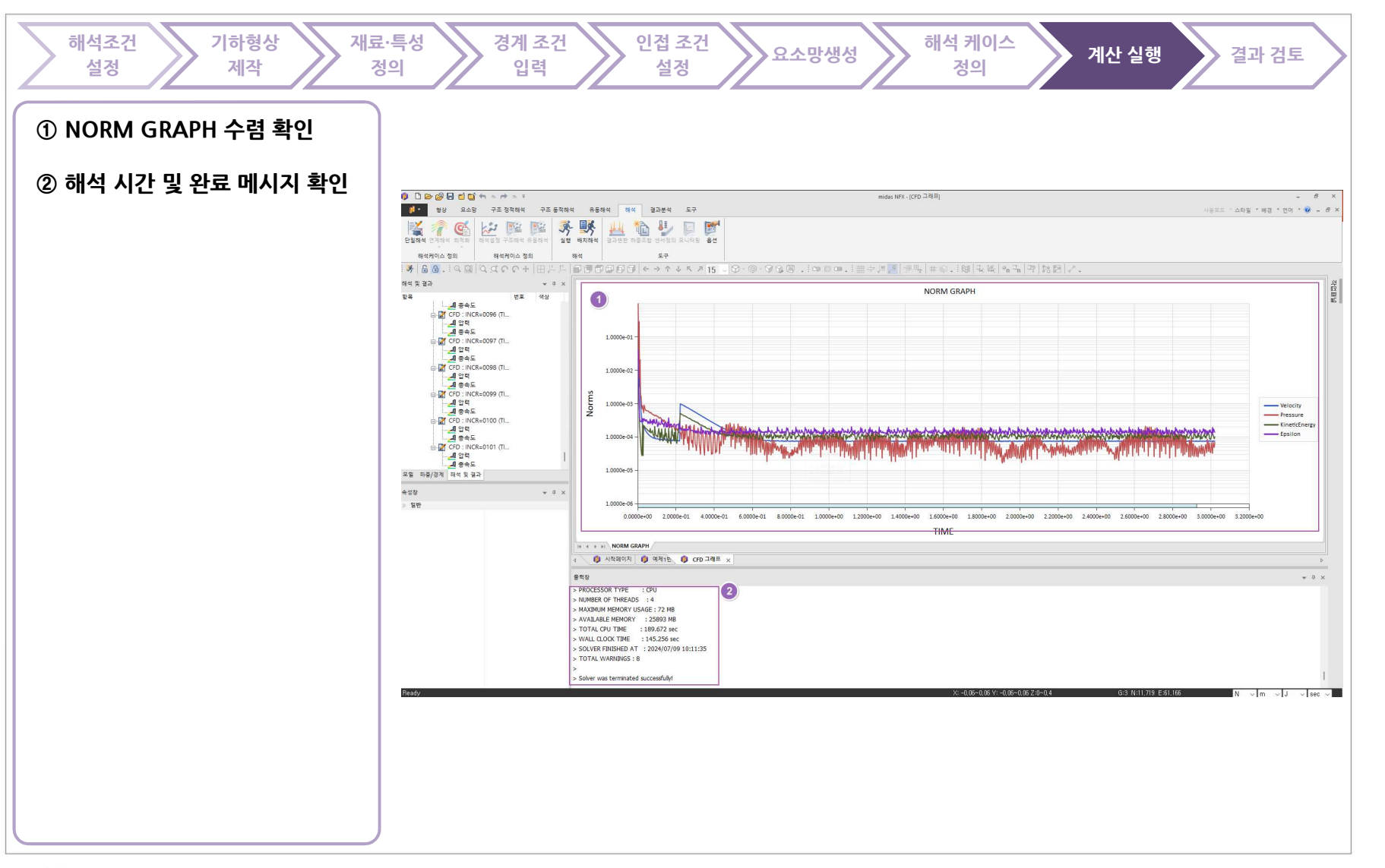

www.midasNFX.co.kr

TOTAL SOLUTIONS FOR TRUE ANALYSIS-DRIVEN DESIGN

#### 결과 확인 - 유동해석

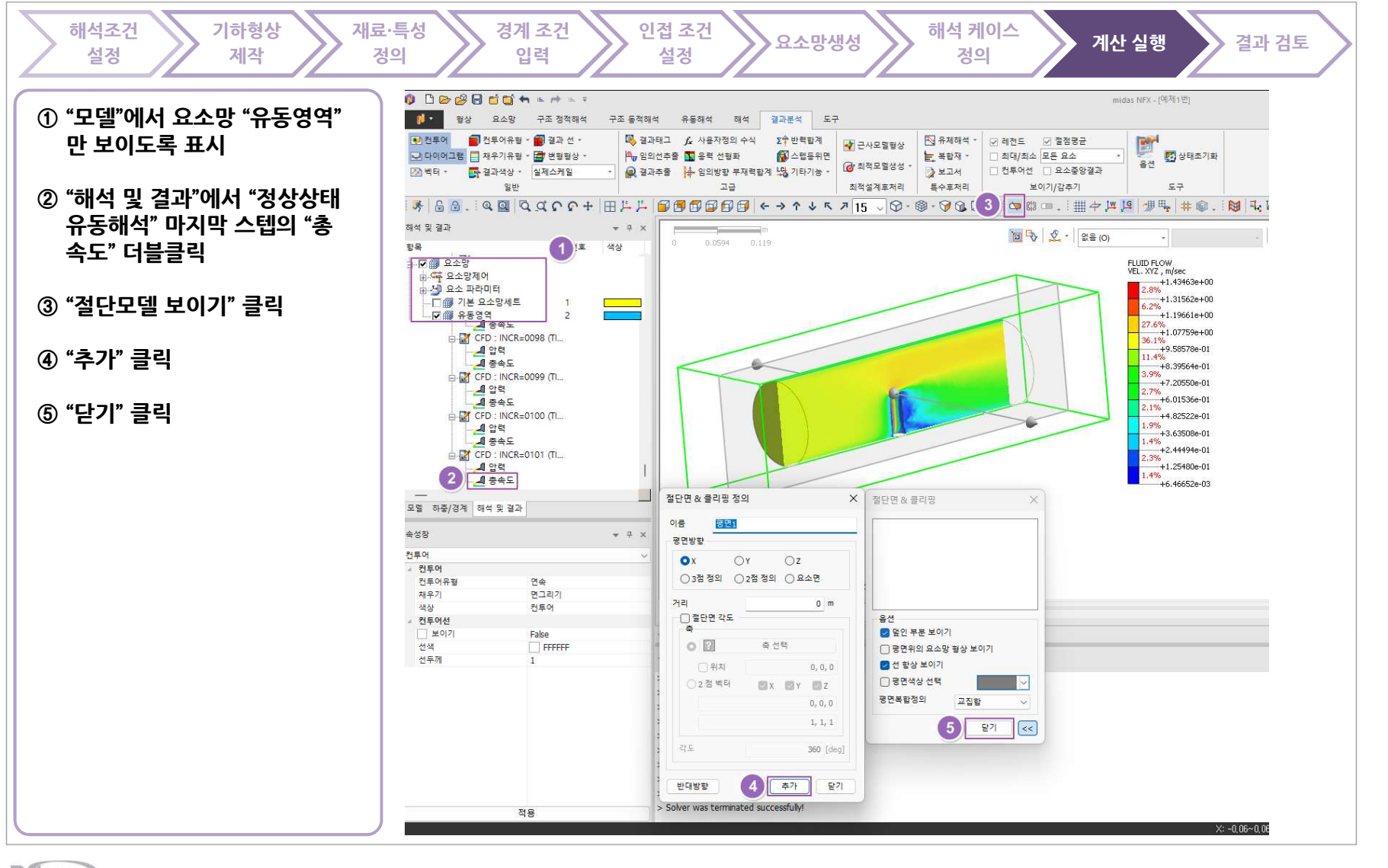

### 결과 확인 - 유동해석

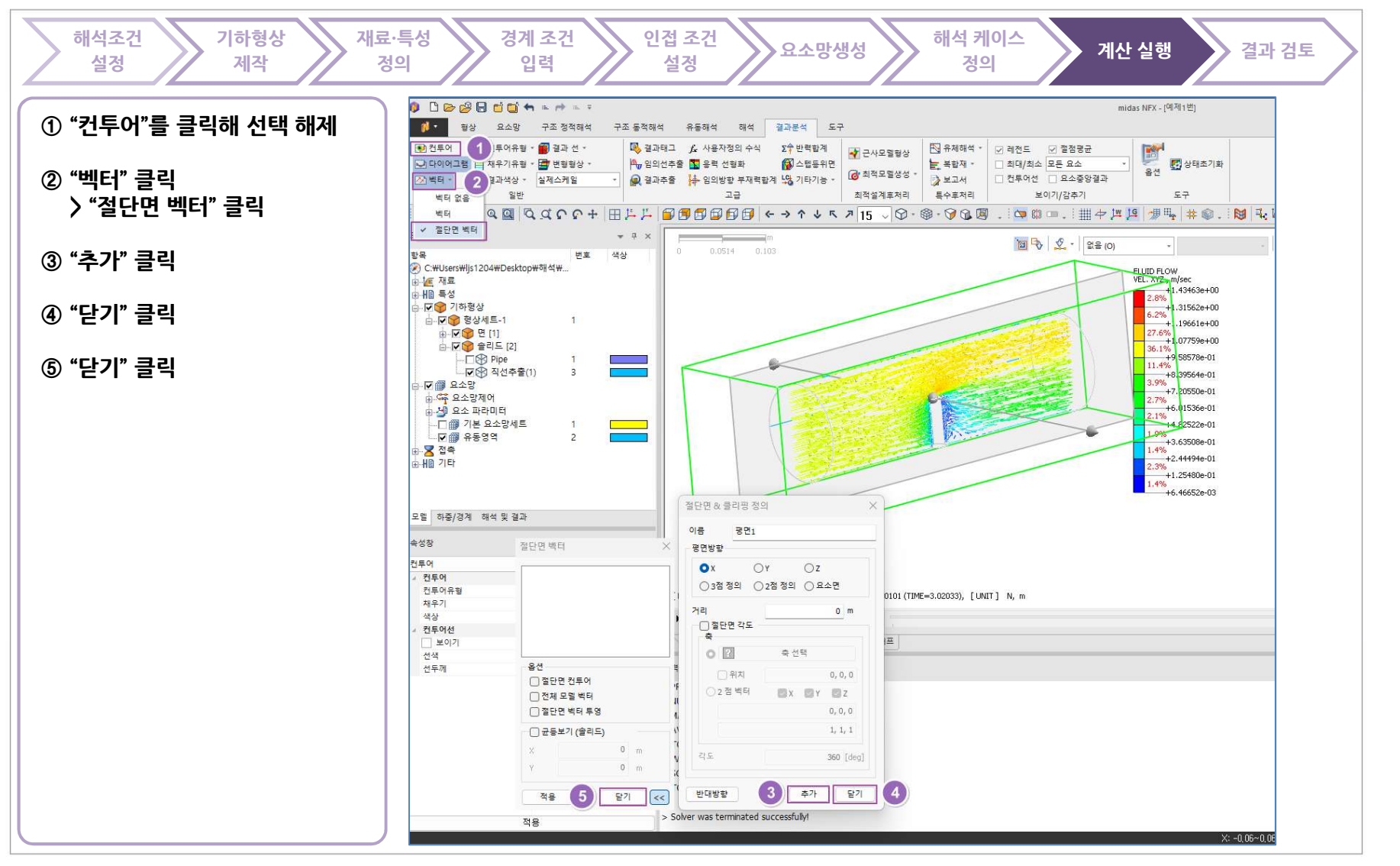

MIDAS